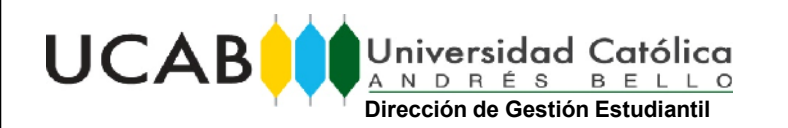

## Pasos para Ingresar al Correo UCAB

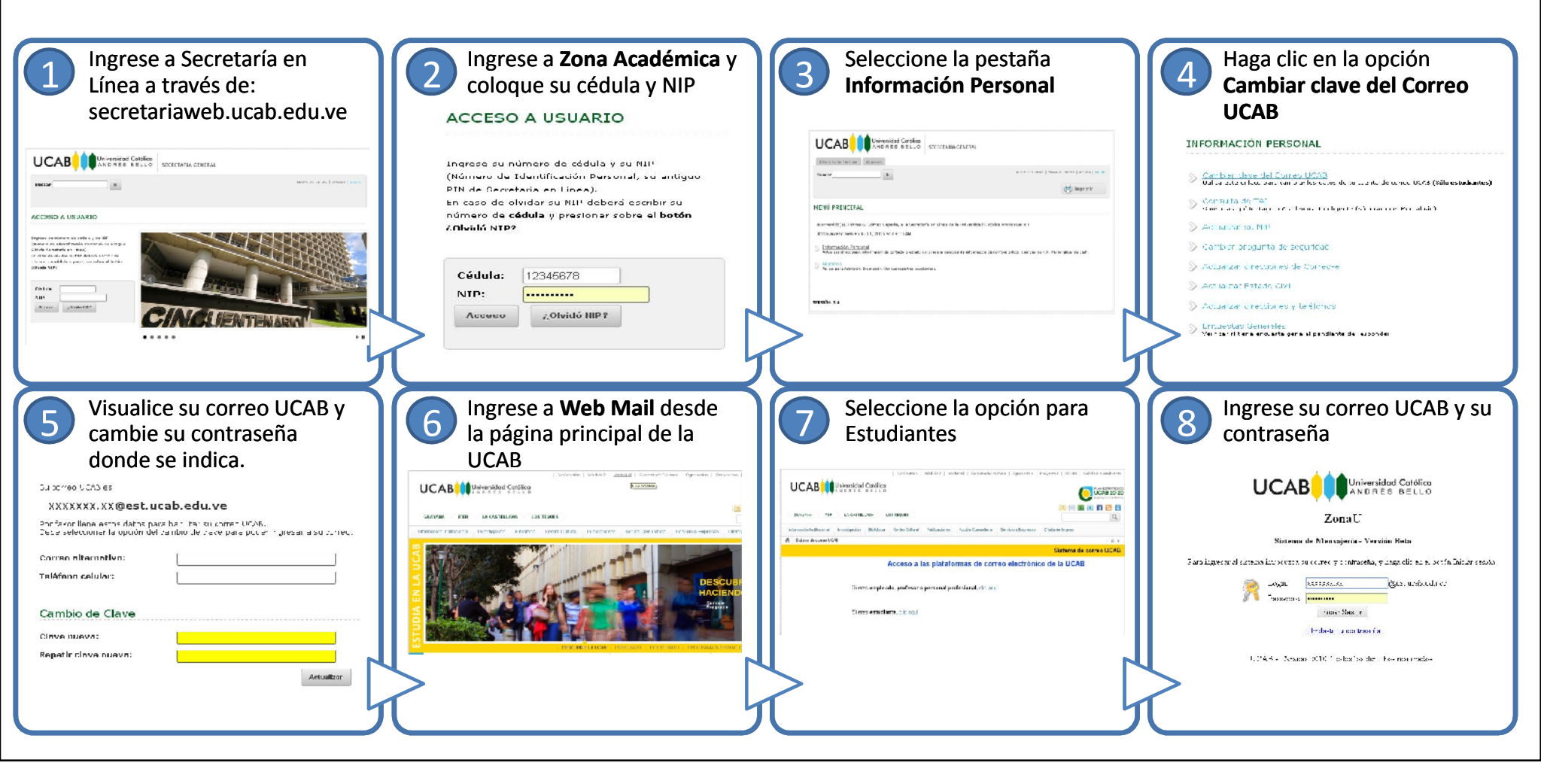